# SwithMail v 2.0

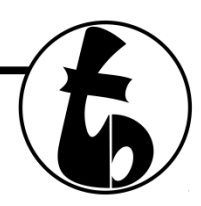

# Usage and general How-To

## Step 1: Run the program

• When you run the exe file, you are greeted with the usage screen shown below. Click "Configure Settings" to – you guessed it – configure settings.

| 🚯 SwithMail Usage                                                                                                    |                                                                                    |
|----------------------------------------------------------------------------------------------------|------------------------------------------------------------------------------------|
| <u>F</u> ile <u>H</u> elp                                                                                                    |                                                                                    |
| CLI Usage<br>SwithMail [/s] [/to ""] [/CC ""] [/from ""] [/name ""] [/sub ""] [/Body "<br>[/Attachment "C:\Path\To\File.txt"] [/Param1 "value"]                                                                                                    | ."] [/HTML]                                                                        |
| Options                                                                                                    |                                                                                    |
| /Silent [also '/s' and '/q'] send an email without any prompt.   /XML [also '/x'] "C:\Path\To\Settings.xml"   /FromAddress [also '/rom'] email address   /FromName [also '/name'] name displayed   /Server server address - no port specified   /Port [also '/pass'] password - in plain text   /SSL [also '/pass'] password - in plain text   /SSL [also '/TSL'] "true" or "false" depending on if SSL / TLS is enail address (es); multiple separated by ':' or '.'   /CC email address(es); multiple separated by ':' or '.'   /BCC email address(es); multiple separated by ':' or '.'   /BcC [also '/sub'] subject "in quotes"   /Body [also '/b'] email body "in quotes" - html tags allowed when /H   /HTML "true" or "false" depending on if HTML tags are allowed in the   /Attachment [also '/a'] "C:\Path\To\File.txt C:\PathTo\2.txt" - separate with p   /Param{1-5} [also '/p{1-5}'] use %Param1% in subject or body, & replace   /Test use when testing from CLI. Message will appear with errors or | abled<br>TML=true<br>e body<br>pipe (I) symbol<br>it with this value<br>r success. |
| Things to Note<br>-arguments are NOT case sensative<br>-arguments can be prefaced with forward slash (/), hyphen (-) or 2 hyphens ()<br>-arguments and values can be separated with a space (), colon (:) or equal si<br>-if using XML, XML file will be parsed first; other CLI arguments can overwrite th                                                                                                    | gn (=)<br>ose specified in XML                                                     |
| Example Usage Using XML File<br>swithmail.exe /s /x "C:\path\to\settings.xml" /p1 "Mr. Smith"                                                                                                    |                                                                                    |
| www.tbare.com                                                                                                    | <u>\$\$ Donate \$\$</u>                                                            |

#### Step 2: Configure the settings for your SMTP server.

• Swithmail has 3 popular webmail clients' settings built in. Click the radio button for your email service, enter your From Name (the name that displays to the recipient), username (usually your full email address), and your password.

| Configure Email Set        | tings                                                                                                    |
|----------------------------|----------------------------------------------------------------------------------------------------|
| <u>F</u> ile <u>T</u> ools |                                                                                                    |
| Server Settings Email      | Addresses / Attachment   Email Content   XML / Paramaters                                                                                                    |
| SMTP Server:               | 🖲 Custom 🔘 Gmail 🔘 Hotmail 🔘 Yahoo! Plus                                                                                                    |
| From Name:                 | noreply                                                                                                    |
| From Email Address:        | noreply@gmail.com                                                                                                    |
| Password:                  | Mask Password: 🔽                                                                                                    |
| Mail Server:               | smtp.gmail.com Port: 587 TLS / SSL: 📝                                                                                                    |
|                            |                                                                                                    |
| -                          |                                                                                                    |
| € Test Settings            | Save to XML Solution XML                                                                                                    |
| Clear all settings         | Image: Constraint of the second second sec |

• Enter a To Email Address, CC, BCC as necessary – Also, you can add up to 4 attachments from this screen.

| Configure Email Sett                                                                                                    | ings 📃 🔲 🗙                                            |
|----------------------------------------------------------------------------------------------------|-------------------------------------------------------|
| <u>F</u> ile <u>T</u> ools                                                                                                    |                                                       |
| Server Settings Email                                                                                                    | Addresses / Attachment Email Content XML / Paramaters |
| To Email Address:                                                                                                    | ToAddress@gmail.com                                   |
| CC:                                                                                                    |                                                       |
| BCC:                                                                                                    |                                                       |
| Attachment:                                                                                                    | C:\temp\test1.txt                                     |
| Attachment:                                                                                                    | C:\temp\test2.txt                                     |
| Attachment:                                                                                                    |                                                       |
| Attachment:                                                                                                    |                                                       |
|                                                                                                    |                                                       |
| Intersection Intersection I | Save to XML 🖄 Load from XML                           |
| Clear all settings                                                                                                    | Cose                                                  |
|                                                                                                    | <u>\$\$ Donate \$\$</u>                               |

• Subject, and an Email Body, and click "Test Settings." Selecting the "HTML Email" checkbox will allow for html code (<b> for bold, <i> for italics, <u> for underline, etc...). Notice I have %Param1% in the body of the email. This value can be set from command line arguments (described later).

| Configure Email Set   | tings                                                                  |
|-----------------------|------------------------------------------------------------------------|
| <u>File T</u> ools    |                                                                        |
| Server Settings Email | Addresses / Attachment Email Content XML / Paramaters                  |
| Email Subject:        | Automatic email sent from SwithMail!                                   |
| HTML Email:           | ✓ (accept <b>bold</b> , <i>italic</i> , <u>underline</u> , tages, etc) |
| Email Body:           | Hey, %Param1%,                                                         |
|                       | Check out SwithMail!                                                   |
|                       | Available @ http://swithmail.tbare.com                                 |
| Domombor              |                                                                        |
| You can use %         | 6Param1% - %Param5% in the subject and body as vaiables                |
| Test Settings         |                                                                        |
|                       |                                                                        |
| Ciear all settings    | St Donate St                                                           |

• Finally, for testing, you can set Param1 – Param5 values, as well as a path to the XML file (if you have saved one).

# Step 3: Test your Settings

• Click on the "Test Settings" button, and you'll get a message box with either success or failure. If you get success, you can save your settings to an XML file to call from the CLI later. If it fails, it will give you a general error as to what went wrong.

| Server Settings Emai | Addresses / Attachment Email Co    | ontent XML / Paramaters |  |
|----------------------|------------------------------------|-------------------------|--|
| Use xml: 🗸 xm        | I path: C:\SwithMail\SwithMailSett | tings xml               |  |
| Param 1: Mr. Sm      | ith                                |                         |  |
| Param 2:             |                                    |                         |  |
| Param 3:             | Email delivered!                   | X                       |  |
| Param 4:             |                                    |                         |  |
| Param 5:             | Email successfully delivered.      |                         |  |
|                      | Save settings now?                 |                         |  |
|                      |                                    |                         |  |
|                      | Ver                                | No                      |  |
|                      |                                    |                         |  |
|                      |                                    |                         |  |
| € Test Settings      | Bave to XML                        | Load from XML           |  |
| Clear all settings   | Generate CLI string                | Close                   |  |

## Step 4: Save Settings and get your CLI string.

• If you click "Yes" on the "Save Settings" dialog box, you will be prompted to save an XML file with the settings. Once saved, the XML textbox is filled with the path to the saved file. Click on "Generate CLI String" and be prompted with the exact string you need to run from the command line to get your email.

| 🚯 Configure Email Setting | S and a second second second second second second second second second second second second second second second |                              |
|---------------------------|----------------------------------------------------------------------------------------------------|------------------------------|
| File Tools                |                                                                                                    |                              |
| Server Settings Email Ad  | dresses / Attachment   Email Conter                                                                              | nt XML / Paramaters          |
| CLI Parameters            |                                                                                                    |                              |
| Copy the string below a   | and use it in your batch file or                                                                                 | CLI.                         |
| If "HTML Email" is not o  | hecked, line breaks in the bo                                                                                    | ody are converted to spaces. |
| SwithMail.exe /s /x "C:\S | withMail\SwithMailSettings.xml                                                                                   | " /p1 "Mr. Smith"            |
|                           |                                                                                                    |                              |
|                           |                                                                                                    | Copy String                  |
|                           |                                                                                                    |                              |
|                           |                                                                                                    |                              |
| ſ                         | Got it Thanks!                                                                                                   |                              |
|                           |                                                                                                    |                              |
| Test Settings             | Save to XML                                                                                                    | Load from XML                |
| Clear all settings        | 🔞 Generate CLI string                                                                                            | Close                        |
|                           |                                                                                                    | <u>\$\$ Donate \$\$</u>      |

#### **Command Line Arguments:**

| /Silent      | [also '/s' and '/q'] send an email without any prompt.                            |
|--------------|-----------------------------------------------------------------------------------|
| /XML         | [also '/x'] "C:\Path\To\Settings.xml"                                             |
| /FromAddress | [also '/from'] email address                                                      |
| /FromName    | [also '/name'] name displayed                                                     |
| /Server      | server address - no port specified                                                |
| /Port        | [also '/p'] server port - needed if /Server is used                               |
| /Password    | [also '/pass'] password - in plain text                                           |
| /SSL         | [also '/TSL'] "true" or "false" depending on if SSL / TLS is enabled              |
| /ToAddress   | [also '/to'] email address(es); multiple separated by ';' or ','                  |
| /CC          | email address(es); multiple separated by ';' or ','                               |
| /BCC         | email address(es); multiple separated by ';' or ','                               |
| /Subject     | [also '/sub'] subject "in quotes"                                                 |
| /Body        | [also '/b'] email body "in quotes" - html tags allowed when /HTML=true            |
| /HTML        | "true" or "false" depending on if HTML tags are allowed in the body               |
| /Attachment  | [also '/a'] "C:\Path\To\File.txt C:\PathTo\2.txt" - separate with pipe ( ) symbol |
| /Param{1-5}  | [also '/p{1-5}'] use %Param1% in subject or body, && replace it with this value   |
| /Test        | use when testing from CLI. Message will appear with errors or success.            |

#### Example usage:

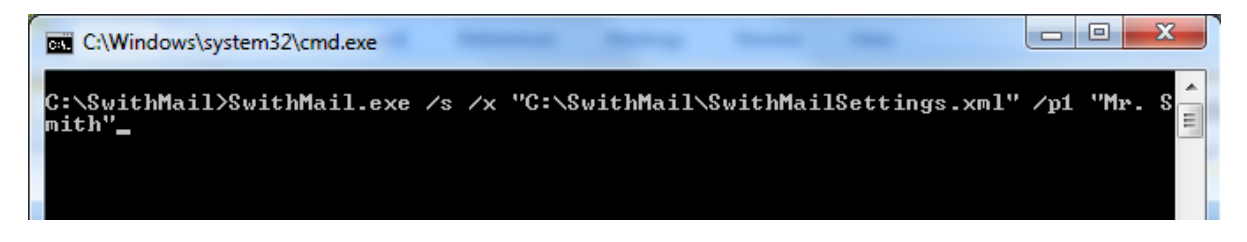

The above command along with the settings saved in the Set Settings window, results in this email (assuming to@mail.com is a real address)

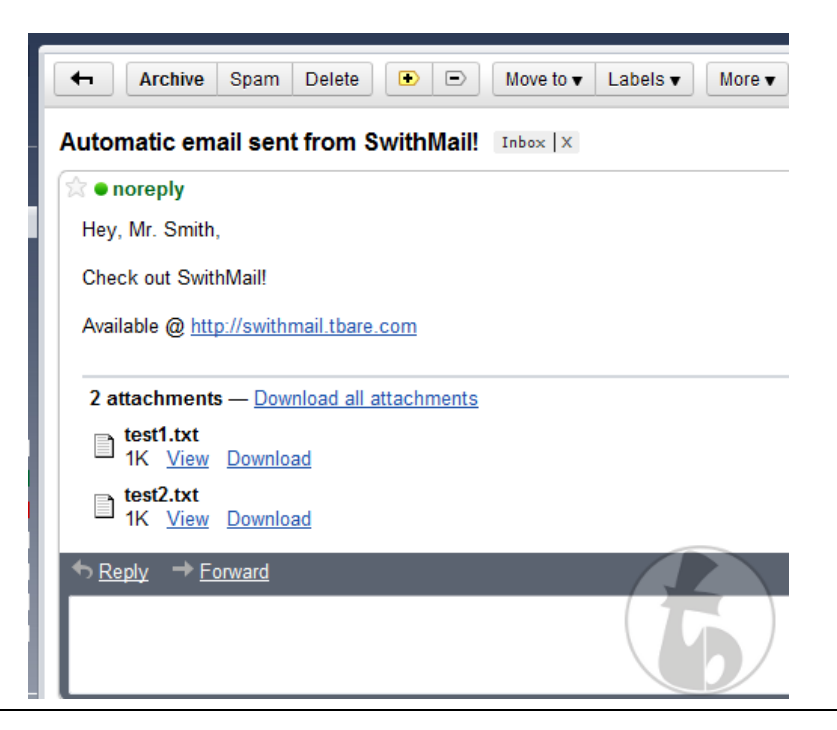

SwithMail project: <u>http://swithmail.tbare.com</u> website: <u>http://www.tbare.com</u>